## Signing Up for Ebilling

Go to <u>https://pwsd1jeffco.authoritypay.com/</u> and select to create a new account if not registered or Log In if you already have an account.

| PWSD #1 |                                            |                                                                                                    |
|---------|--------------------------------------------|----------------------------------------------------------------------------------------------------|
|         | Pay your bill                              |                                                                                                    |
|         | Guests<br>Checkout with Quick Pay          | Log In                                                                                                    |
|         | Pay your bill without creating an account. | Not registered?<br>Get started today. All you need is your account number<br>and CID from your bill. <u>Create a new account?</u> |
|         | If you have any questions regarding y      | rour account please contact our office at 636-296-0659.                                                                           |

Enter your information to create an account. Your Account number and CID are listed on the top right corner of your bill. If you need to confirm your information, please call the office.

|  | Create an Account         |  |
|--|---------------------------|--|
|  | First Name Last Name      |  |
|  | Account Number CID        |  |
|  | Email Address             |  |
|  | Confirm Email Address     |  |
|  | Password Confirm Password |  |
|  | Create Account            |  |
|  | Forgot Password?          |  |

Once you click Create Account, check your email to verify your account.

You have successfully registered your account. A verification email has been sent to your email address. Please check your inbox. The verification email will expire in 4 hours. You must verify your account before you can sign in.

# The email will come from <u>no-reply@authoritypay.com</u> and you will need to click on the link in the email to finalize your account verification within 4 hours.

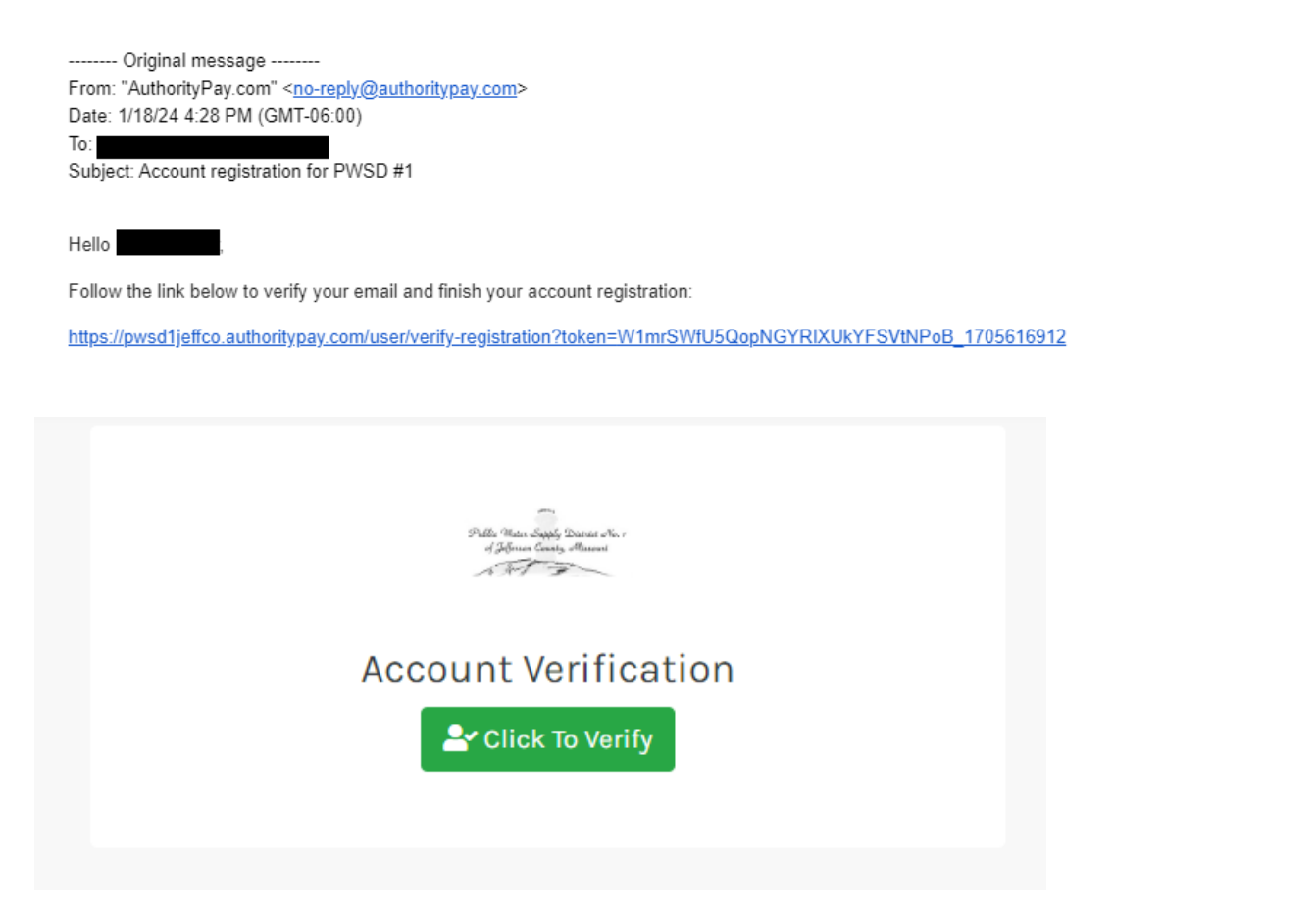

Once verified, you will be able to log in to the customer portal using the email address and password you created:

| Your account and email have be           | en verified. You can now login to manage your account.                                      |  |
|------------------------------------------|---------------------------------------------------------------------------------------------|--|
|                                          |                                                                                             |  |
| No na sin trans.<br>An sin trans.<br>A T | Pay your bill                                                                               |  |
|                                          | Existing Customers                                                                          |  |
|                                          | Email Address                                                                               |  |
|                                          | @yahoo.com                                                                                  |  |
|                                          | Password                                                                                    |  |
|                                          |                                                                                             |  |
|                                          | Forgot Password?                                                                            |  |
|                                          | Not Registered?                                                                             |  |
|                                          | Login                                                                                       |  |
|                                          |                                                                                             |  |
|                                          | If you have any questions regarding your account please contact our office at 636-296-0659. |  |

Your home page of the customer portal allows you to sign up for paperless billing and autopay with a prompt. You can also click Not Now to return later.

| pwsd1jeffco.authoritypay.com/account/ |                                                                                                    |                                                                                                    |                                                    | ∞ ☆ 🛛 🕴 |
|---------------------------------------|----------------------------------------------------------------------------------------------------|----------------------------------------------------------------------------------------------------|----------------------------------------------------|---------|
| SD #1                                 | Home                                                                                                  | Go Paperless with eBilling! ×                                                                                                    | Help                                               |         |
|                                       | Autopay ACH<br>If the withdrawal day you're selecting is<br>next due date. If you'd like to make a pa | By enrolling for eBills you receive an email notification that your<br>bill is available to view. You will no longer receive a paper bill. | Il not be drafted/charged until the<br>or AutoPay. |         |
|                                       | Update Account Information<br>Please be sure to contact our office at 6                               | Sign Up Now Not Now No, Don't Ask Me Again                                                                                                 | oformation. Thank you!                             |         |
|                                       | Current Balance                                                                                       | Account Number                                                                                                    | Service Dates<br>11/14/2023 - 12/12/2023           |         |

From your main page, you will want to click on the Change link next to the "Not enrolled in paperless billing" alert.

| PWSD #1 | Home                                                                                                    | Account History                                                        | Water Quality Reports                                                             | Неір                             | Diane Waller 💙 |
|---------|----------------------------------------------------------------------------------------------------|------------------------------------------------------------------------|-----------------------------------------------------------------------------------|----------------------------------|----------------|
|         | Autopay ACH<br>If the withdrawal day you're selecting is within<br>next due date. If you'd like to make a payment | 13 business days of the due date (<br>sooner, please make a one-time p | or in the past, the AutoPay will not be<br>bayment prior to signing up for AutoPa | drafted/charged until the<br>ay. |                |
|         | Update Account Information<br>Please be sure to contact our office at 636-296                                     | 8-0659 or customer@pwsd1jeffco.                                        | org to update your contact informatic                                             | on. Thank you!                   |                |
|         | Current Balance                                                                                                   | Account Number                                                         | Service D<br>11/14/202                                                            | <b>Dates</b><br>23 - 12/12/2023  |                |
|         | Due Date<br>N/A                                                                                                   | A No                                                                   | Services<br>Water, Pr<br>ot enrolled in paperless billing, 🌈                      | rimacy Fee                       |                |
|         | \$ Make a Payment<br><u>C Manage AutoPay Settings</u>                                                             |                                                                        |                                                                                   |                                  |                |
|         |                                                                                                    | Charges                                                                |                                                                                   |                                  |                |
|         |                                                                                                    | Water<br>Sales Tax                                                     | \$0.00                                                                            |                                  |                |
|         |                                                                                                    | Unapplied Cash                                                         | \$0.00                                                                            |                                  |                |
|         |                                                                                                    | Primacy Fee                                                            | \$0.00                                                                            |                                  |                |

When EBill Settings opens up, just slide the toggle switch from No to Yes then you will need to scroll down and agree to the terms.

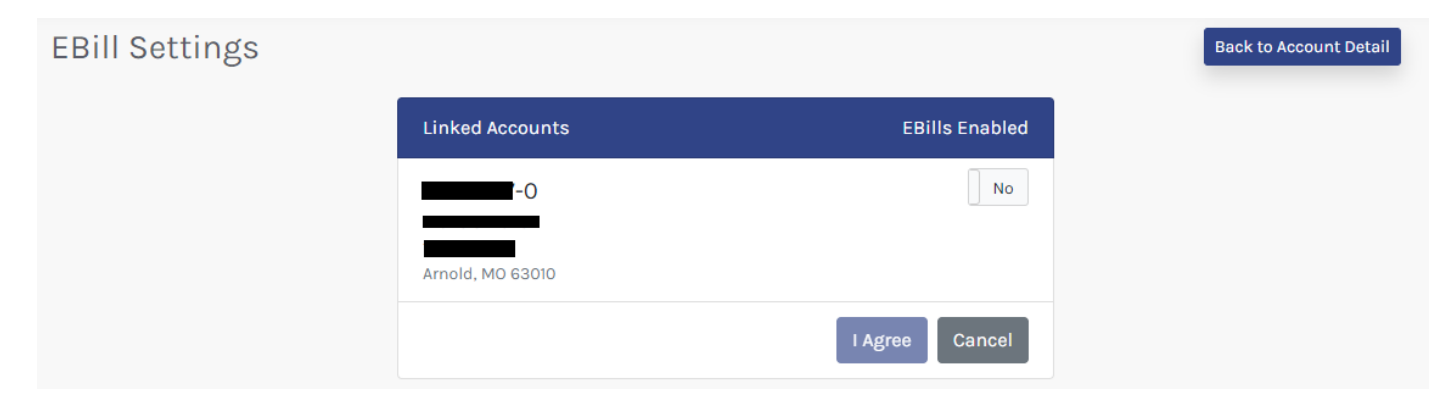

## You are now signed up for ebilling and will receive a notification when your bill is ready to be viewed.

Your eBill Settings have been successfully saved.

### Autopay ACH

If the withdrawal day you're selecting is within 3 business days of the due date or in the past, the AutoPay will not be drafted/charged until the next due date. If you'd like to make a payment sooner, please make a one-time payment prior to signing up for AutoPay.

#### Update Account Information

Please be sure to contact our office at 636-296-0659 or customer@pwsd1jeffco.org to update your contact information. Thank you!

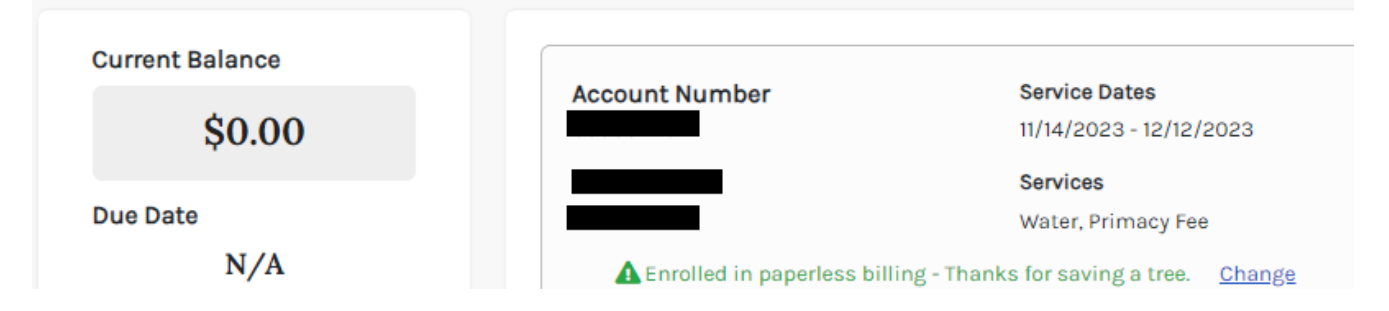